## Gratis afbeeldingen zoeken op internet

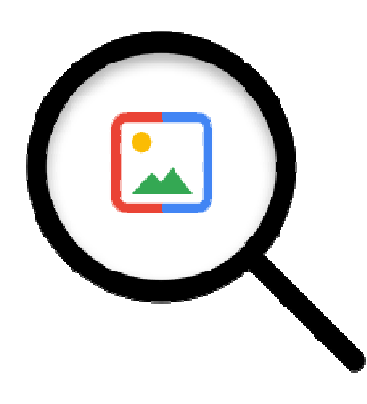

Het internet staat vol met mooie plaatjes. Vind in het enorme aanbod wat u zoekt en gebruik een afbeelding met respect voor de maker.

## 1. Googelen

Doorzoek het internet op afbeeldingen via Google Afbeeldingen.

- Ga naar Google Afbeeldingen.
- Typ in de zoekbalk een of meerdere zoektermen.
- Druk op de Enter-toets of klik op het vergrootglas.
- Er verschijnen bovenaan vaak eerst gesponsorde foto's (dit is gekochte advertentieruimte). Daaronder staan alle andere zoekresultaten. Deze afbeeldingen zijn niet zomaar te gebruiken. Iemand heeft de afbeelding immers gemaakt en heeft daardoor auteursrecht. Klik bovenin op Tools > Gebruiksrechten > Creative Commons-licenties.
- De plaatjes die nu verschijnen mag u vrij gebruiken. Klik op de link onder de afbeelding.
- De website waar de afbeelding op staat opent op een nieuw tabblad. De afbeelding heeft nu zijn ware grootte. Klik met de rechtermuisknop op de afbeelding en kies in het submenu voor **Afbeelding kopiëren** of **Afbeelding opslaan als**.
- Plak de afbeelding in een ander programma of sla de foto op via de Verkenner/Finder.

## 2. Rechtenvrije foto's

Zoals gezegd zijn de afbeeldingen die u op Google vindt niet zomaar vrij te gebruiken. Er rust auteursrecht op. De afbeelding openbaar verspreiden mag al helemaal niet. Wilt u zeker weten dat u goed zit met een afbeelding? Gebruik rechtenvrije foto's. Zoek op Google via **'Creative Commons-licenties'** of ga direct naar handige websites met kwalitatief goede afbeeldingen.

Wij zetten er een aantal voor u op een rijtje:

- www.pixabay.com
- <u>www.pexels.com</u>
- www.unsplash.com
- <u>www.gratisography.com</u>
- <u>www.reshot.com</u>

## **Creative Commons**

Makers van afbeeldingen kunnen hun plaatjes delen via een Creative Commonslicentie (CC-licentie). Dit houdt in dat zij het auteursrecht behouden, maar anderen toestemming geven om de afbeelding te gebruiken. Lees er meer over op de website van <u>Creative Commons Nederland</u>. Zoek via deze organisatie naar gratis plaatjes die u mag gebruiken. U moet dan wel de titel en maker vermelden. De zoekfunctie is helaas in het Engels.

- Ga naar <u>Creativecommons.org</u>
- Typ een Engelse zoekterm in het zoekvenster en druk op de Enter-toets.
- Klik rechtsboven op Filters.
- Zet eventueel een vinkje voor *Use commercially* (als u het beeld commercieel gaat gebruiken) en/of *Modify or adapt* (als u het beeld nog wilt bewerken).
- Klik op de afbeelding die u aanspreekt.
- Gebruikt u de afbeelding voor een eigen website, kopieer dan de html-code onder de afbeelding om op de website te verwerken. Klik hiervoor onder 'Credit the creator' op **HTML**.
- Gebruikt u de afbeelding in een document, sla de afbeelding dan op zoals u gewend bent. (Klik erop met de rechtermuisknop > **Afbeelding opslaan als**.)
- Kopieer de tekst die onder 'Rich Text' staat (onder 'Credit the creator'). Dit bevat de titel en naam van de maker. Plak deze informatie bij de afbeelding die u gebruikt.

Bron: SeniorWeb nieuwsbrief nr. 27 van 7 juli 2022